## Acceda a la utilidad de configuración web en el SPA122

## Objetivo

Una de las formas más sencillas de cambiar la configuración del dispositivo, y a veces la única, es acceder a una utilidad de configuración web. La utilidad de configuración web es una interfaz gráfica de usuario (GUI) que proporciona al administrador la manipulación directa de un dispositivo y contiene todas las funciones posibles que se pueden cambiar para modificar el rendimiento de un dispositivo y la red de dicho dispositivo. El objetivo de este documento es indicarle cómo iniciar sesión y acceder a la utilidad de configuración web en el SPA122.

## Dispositivos aplicables | Versión del firmware

SPA122 | 1.3.2 (Descargar la última)

## Acceda a la utilidad de configuración web

Paso 1. Abra un explorador Web e introduzca la dirección IP del adaptador telefónico en la barra de direcciones y, a continuación, pulse **Iniciar sesión**. Se abre la página *Login*.

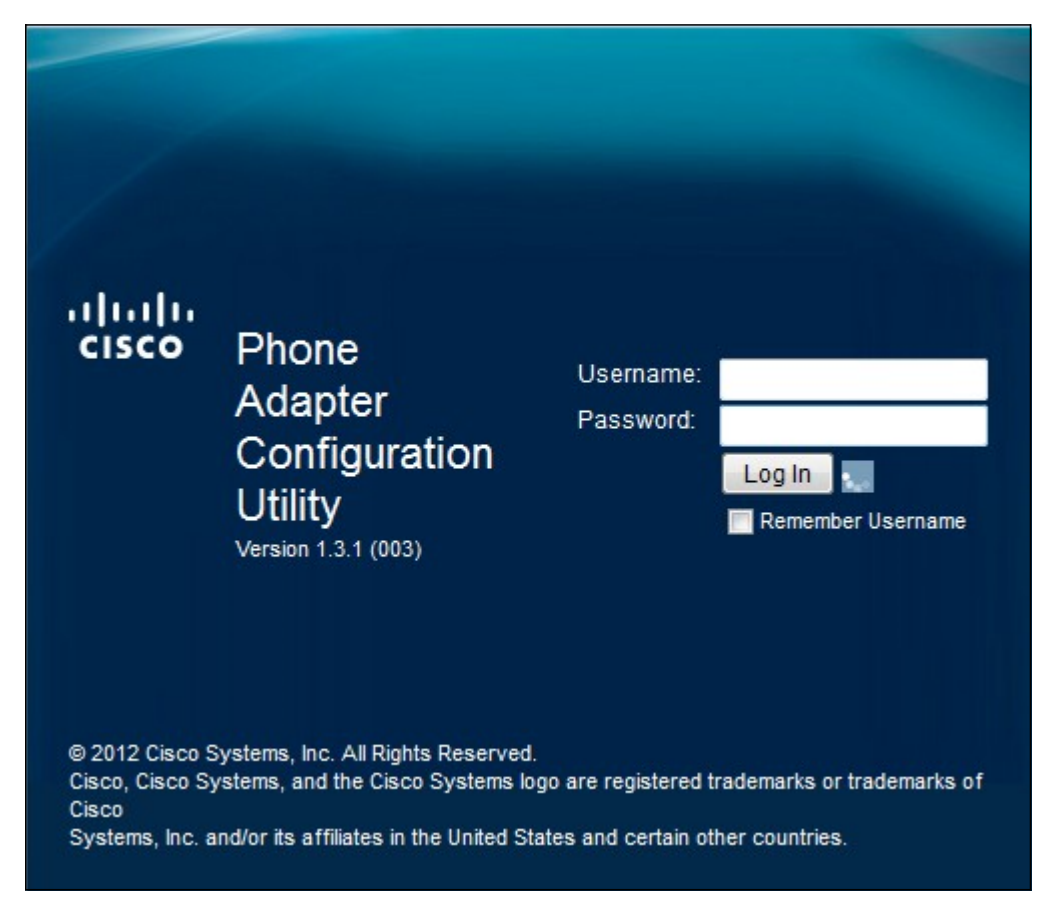

La dirección IP predeterminada del adaptador telefónico es 192.168.15.1. Si no aparece ninguna página web, intente restablecer la dirección IP. Para restablecer la dirección IP, mantenga presionado el botón reset durante 30 segundos. Esto restablece la dirección IP predeterminada así como todos los demás parámetros a los valores predeterminados de fábrica. Alternativamente, puede configurar manualmente la dirección IP del equipo host para que esté en la misma subred que el adaptador telefónico si se conoce.

Puede aparecer una alerta de seguridad en el navegador con un mensaje que indica que no se puede confiar en el certificado del sitio web. Haga clic en **Continuar** o **Continuar**. El navegador no confía en el certificado porque viene del sitio web en sí, no de un tercero.

El dispositivo utiliza dos modos de acceso, uno como administrador y el otro como y como usuario. El inicio de sesión del administrador permite al administrador configurar funciones más complejas que el inicio de sesión del usuario. El inicio de sesión del usuario se utiliza para cuando la red requiere una configuración básica

Paso 2. Introduzca el nombre de usuario del dispositivo en el campo Nombre de usuario. El nombre de usuario predeterminado para el administrador es admin y para el usuario es cisco.

Paso 3. Introduzca la contraseña del dispositivo en el campo Password (Contraseña). La contraseña predeterminada para el administrador es admin y para el usuario es cisco.

**Nota:** Si olvida la contraseña, puede restablecer el adaptador telefónico a los valores predeterminados de fábrica que, a su vez, devuelven el dispositivo al inicio de sesión predeterminado.

Paso 4. Haga clic en **Login** para ingresar la utilidad de configuración web. Se abre la página *Configuración rápida*:

| uludu<br>cisco | Phone A                                         | dapter Configuration Utility                                                        | admin(Admin) | Log Out | About | Help |
|----------------|-------------------------------------------------|-------------------------------------------------------------------------------------|--------------|---------|-------|------|
| Quick          | Setup Netwo                                     | rk Setup Voice Administration Status                                                |              |         |       |      |
| Quick<br>Setup | Quick Setup                                     |                                                                                     |              |         |       |      |
|                | Line 1<br>Proxy:<br>Display Name:<br>Password:  | User ID:                                                                            |              |         |       |      |
|                | Dial Plan:<br>Line 2<br>Proxy:<br>Display Name: | (*xx[[3469]11 0 00 [2-9]xxxxxx[2-9]xxxxxx[2-9]xxxxxxxx[2-9]xxxxxxxxxxx]<br>User ID: |              |         |       |      |
|                | Dial Plan:                                      | (*xx[[3469]11 0 00[[2-9]xxxxxx]1xxxx[2-9]xxxxxxx50 xxxxxxxx0]xxxxxxxxxxxxxxxxxxx    |              |         |       |      |

La página Quick Setup (Configuración rápida) permite al administrador configurar las funciones básicas de las líneas 1 y 2.

La barra de herramientas de la esquina superior derecha proporciona información útil sobre el router.

·El enlace Cerrar sesión cierra la sesión de la utilidad de configuración del adaptador telefónico.

 $\cdot$  El enlace Acerca de abre una ventana que muestra el nombre del dispositivo así como la versión del firmware.

 $\cdot$  El enlace Ayuda abre una ventana que proporciona información sobre las diversas opciones de la página actual que se muestra.

Para obtener más información, incluidos los enlaces a todos los artículos de Cisco del SPA122, consulte la <u>página de producto ATA Cisco SPA122 con router</u>.